# 甘肃省公共资源交易中心电汇投标保证金 办理流程操作指南

### 一、投标保证金办理操作流程

流程图:

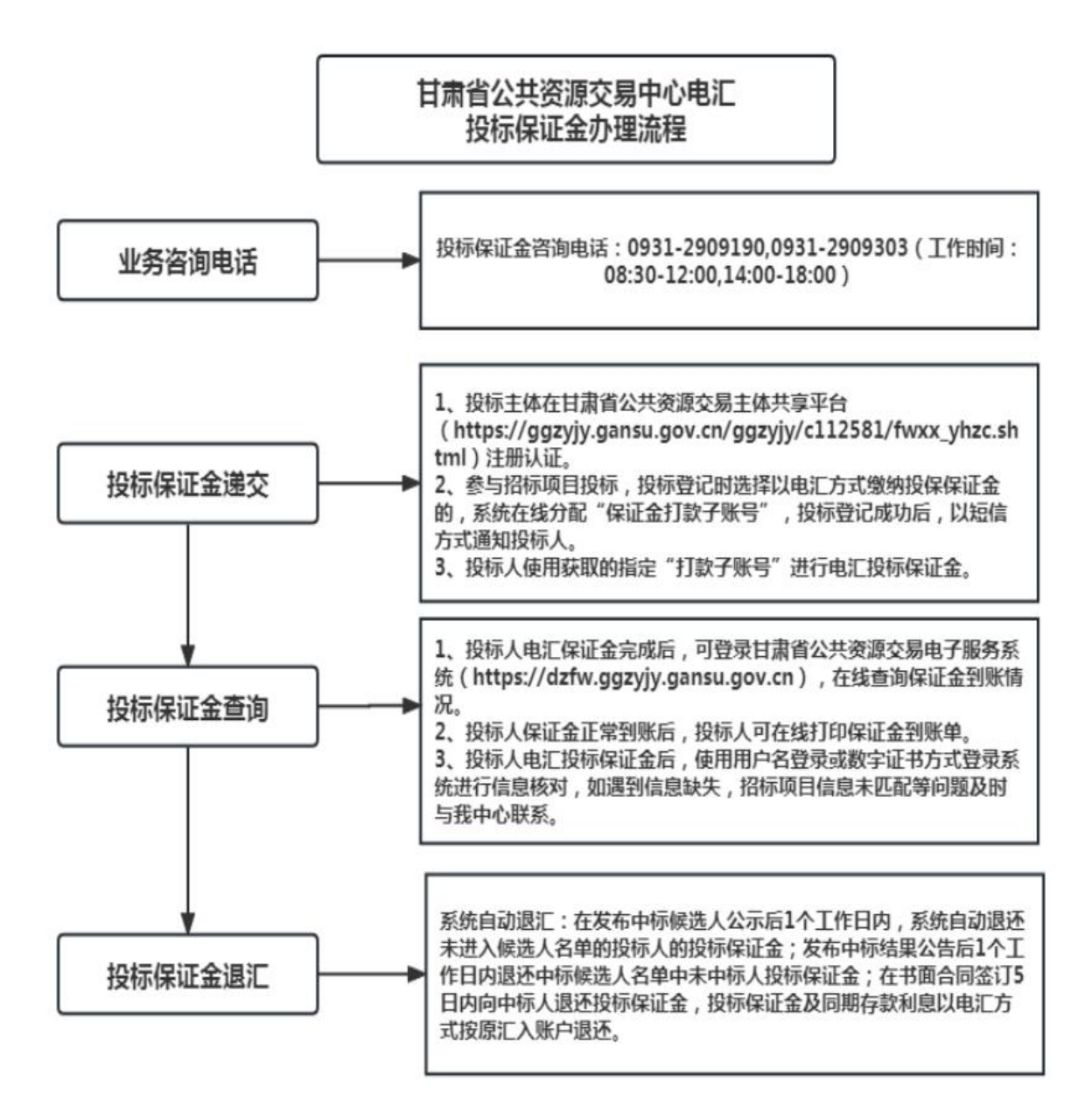

#### 二、具体操作说明

#### 1、投标保证金的递交

(1)为保证甘肃省省级公共资源交易平台电子化业务办理流程的顺利进行和进场项目的规范管理,为用户提供方便快捷的服务,凡是拟参与甘肃省公共资源交易活动的招标人(出让人,下同)、中介代理机构、投标人(竞买人,下同)需先在甘肃省公共资源交易网上进行用户注册,注册认证通过后,方可办理后续业务。

(2)注册成功后,每次参与项目投标(竞买,下同) 时,投标人需登录甘肃省公共资源交易网登记参与项目投标 (具体操作流程参照我中心网站内投标人使用说明),如投 标人投标登记时选择以电汇方式缴纳投标保证金的,投标登 记完成后,系统会自动生成保证金打款子账号,投标登记信 息、保证金打款子账号及打款账户信息系统会自动发送到投 标人投标登记时录入的手机号上面。投标人在向我中心指定 账户电汇投标保证金时,必须准确使用已获取到的打款子账 号进行电汇,在汇款单附言栏内可填写十位数字的投标"登 记号"。

(3)投标人选择以电汇方式缴纳投标保证金的,提交 方式只能为银行电汇,不接受其他方式的投标保证金(因各 银行网上银行格式不统一,使用网上银行汇款会导致信息缺 失、退款失败等问题,不建议使用)。

(4)投标人必须从单位基本账户以电汇方式递交保证 金,且投标保证金单位名称必须与参加本项目投标的投标人 登记的单位名称一致,不得以分公司、办事处或其他机构名 义交纳。

(5)投标人投两个及以上标段或包的,应该按每个标段或包获取到的打款子账号逐笔递交投标保证金,在汇款单附言栏内可填写对应标段或包的"投标登记号"。

特别提醒:投标人按照招标(采购)人在招标(采购) 文件中载明对投标保证金交纳的相关要求,包括投标保证金 开户银行、账号、户名、提交金额、截止时间和违约责任等 内容。投标人应依据系统生成的"投标保证金打款子账号" 缴纳投标保证金。因打款子账号错误导致保证金信息无法与 招标标项目信息不匹配、不明确的造成的投标无效的情形由 投标人自行承担后果。

(6) 保证金到账截止时间

投标保证金到账截止时间:以招标文件要求的投标截止 时间为准。

#### 2、投标保证金的查询

投标人可以使用注册认证的"用户名+密码"或者已办理的 CA 数字证书登录甘肃省公共资源交易电子服务系统

(https://dzfw.ggzyjy.gansu.gov.cn),选择投标人角色 登录进入系统首页,点击"保证金查询"按钮,可查看相关 保证金到账信息(图1),保证金到账详细信息见图2。

| 日肃省公共资源交易电子服务系统(V2.0)                   |                  | ¥<br>auto      | <b>W</b><br>网站首页 | 合 (<br>民的面板 (学校 | • • • • • • • • • • • • • • • • • • •        | L I       | <b>) ()</b><br>1855 93.65 | 一网通办   |
|-----------------------------------------|------------------|----------------|------------------|-----------------|----------------------------------------------|-----------|---------------------------|--------|
| ≫ 我的異板                                  |                  | 11             |                  |                 |                                              |           |                           |        |
| ⑦ ● ○ ○ ○ ○ ○ ○ ○ ○ ○ ○ ○ ○ ○ ○ ○ ○ ○ ○ | 今日标讯<br>17条      | 展新招标项目<br>158余 | 1                | (2) 第約<br>17 第  | 烟标项目<br>表                                    | Ľ         | 数据统计                      |        |
| は<br>等待办理 力理通过 力理返回                     |                  |                |                  |                 |                                              |           |                           |        |
| (1) 使力型1 处理环节: 滚板项目                     | 项目名称:20210129    | 项目类型:普通项目      |                  | 申请              | 时间:2021-01-29 10;41                          |           | 当前办理人                     | ::小別   |
|                                         |                  |                |                  |                 |                                              |           |                           |        |
|                                         |                  |                |                  |                 |                                              |           |                           |        |
|                                         |                  |                |                  |                 |                                              |           |                           |        |
|                                         |                  |                |                  |                 |                                              |           |                           |        |
|                                         |                  | (图1            | )                |                 |                                              |           |                           |        |
| ₩ 日肃省公共资源交易电子服务系统(V2.0)                 |                  | ,eji           |                  | A RATES IN      | <b>6 0</b>                                   |           |                           |        |
| > 弐的画版 保证金首約 ×                          |                  |                |                  | SUBAR P         | 10.00 E. E. E. E. E. E. E. E. E. E. E. E. E. | LI SURCAL | ARAK SALA                 | 197513 |
| C                                       | <b>争</b> 相仁 初去相仁 | 山田相伝           | 中声相信             | 清光相公            |                                              |           |                           |        |
| ©                                       | 加阿爾()            | 甲国版门           | 《间取门             | 佃次取1            |                                              |           |                           |        |
|                                         |                  |                |                  |                 |                                              |           |                           |        |
| ▲ □ 序号 交易平台 招标项目 交易编号                   | 标段(包) 订单号        | 打款企业名称         | 投标登记企业名称         |                 | 异常原因                                         | 子账号       | )                         | 影时间    |
|                                         |                  | (图 )           | )                |                 |                                              |           |                           |        |

## 3、投标保证金的退回

(1)系统自动退汇。在发布中标候选人公示后1个工作日内,系统自动退还未进入候选人名单的投标人的投标保证金;发布中标结果公告后1个工作日内退还中标候选人名单中未中标人投标保证金;在书面合同签订5日内向中标人退还投标保证金,投标保证金及同期存款利息以电汇方式按原汇入账户退还。投标保证金及同期存款利息以电汇方式按

原汇入账户退还。

中标人投标保证金,在书面合同签订之后,招标或代理 机构即可申请退汇保证金,电子服务系统在中标结果公示发 布后 30 个工作日时,系统进行自动发送短信提醒。告知尽 快申请退还投标保证金。

(2)因打款子账号填写错误等原因,导致系统无法匹配具体投标项目信息的,将导致投标保证金无法识别的后果,由投标人自行承担后果,投标人需及时联系保证金窗口进行查询退款。

(3)其他特殊情况需退款的,投标人应以单位名义向 我中心二楼服务大厅七号窗口提交书面申请并加盖公章。申 请内容应包括汇入时间、金额、申请退款原因等要素并附电 汇底单复印件。

#### 4、其他事项

(1) 保证金账户信息请以招标文件为准。

(2)建议投标人在递交投标保证金后,使用用户名登录或数字证书登陆系统进行信息核对,如遇到信息缺失、招标项目信息未匹配等问题及时与我中心联系。

(3)建议投标人熟练掌握投标保证金的到账、退还查询相关功能。

(4) 如有其他特殊要求,请参看项目招标文件。

投标保证金咨询电话: 0931-2909190, 0931-2909303 感谢您对我们工作的理解与支持,我们将竭诚为您服 务!

甘肃省公共资源交易中心

2023年5月19日